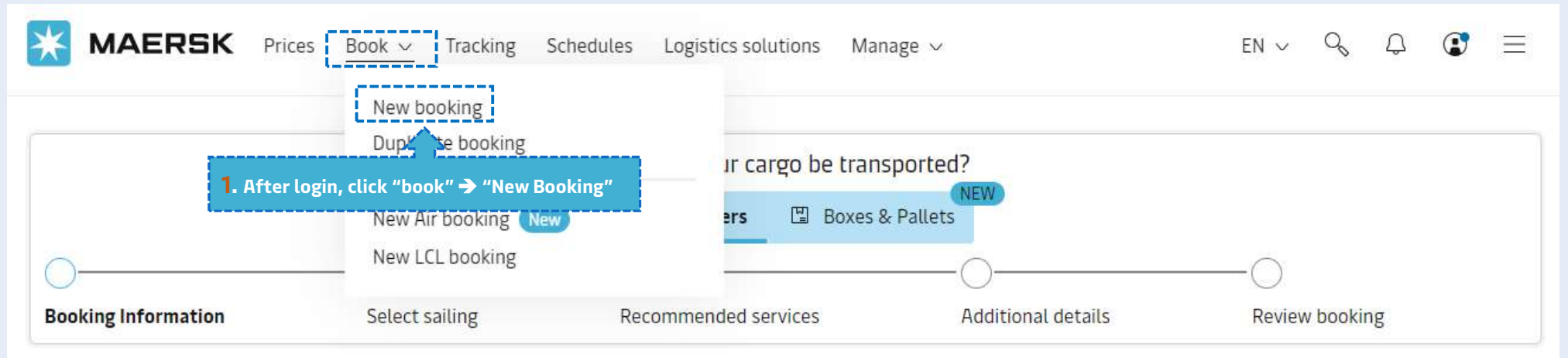

# Your booking details

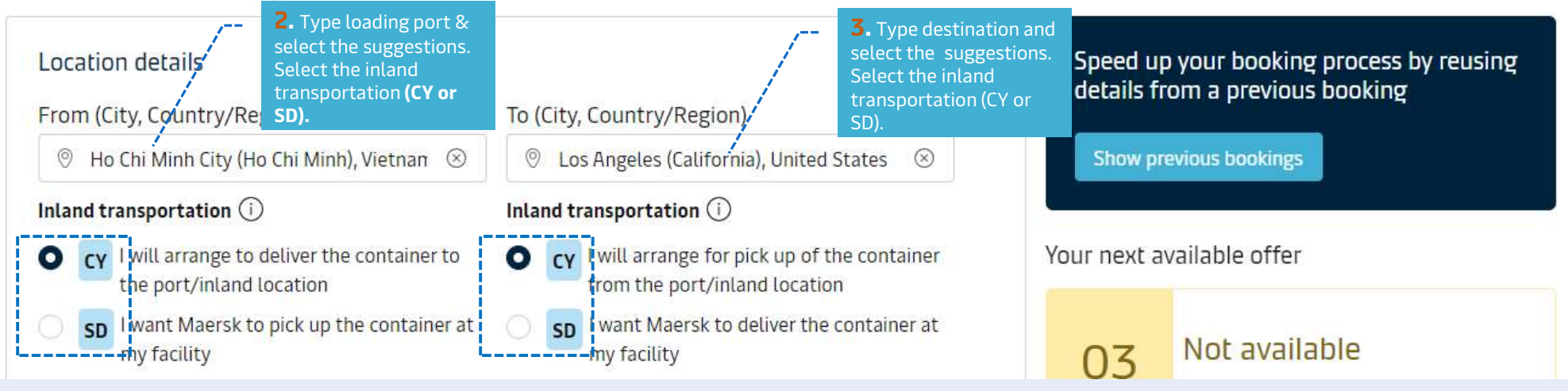

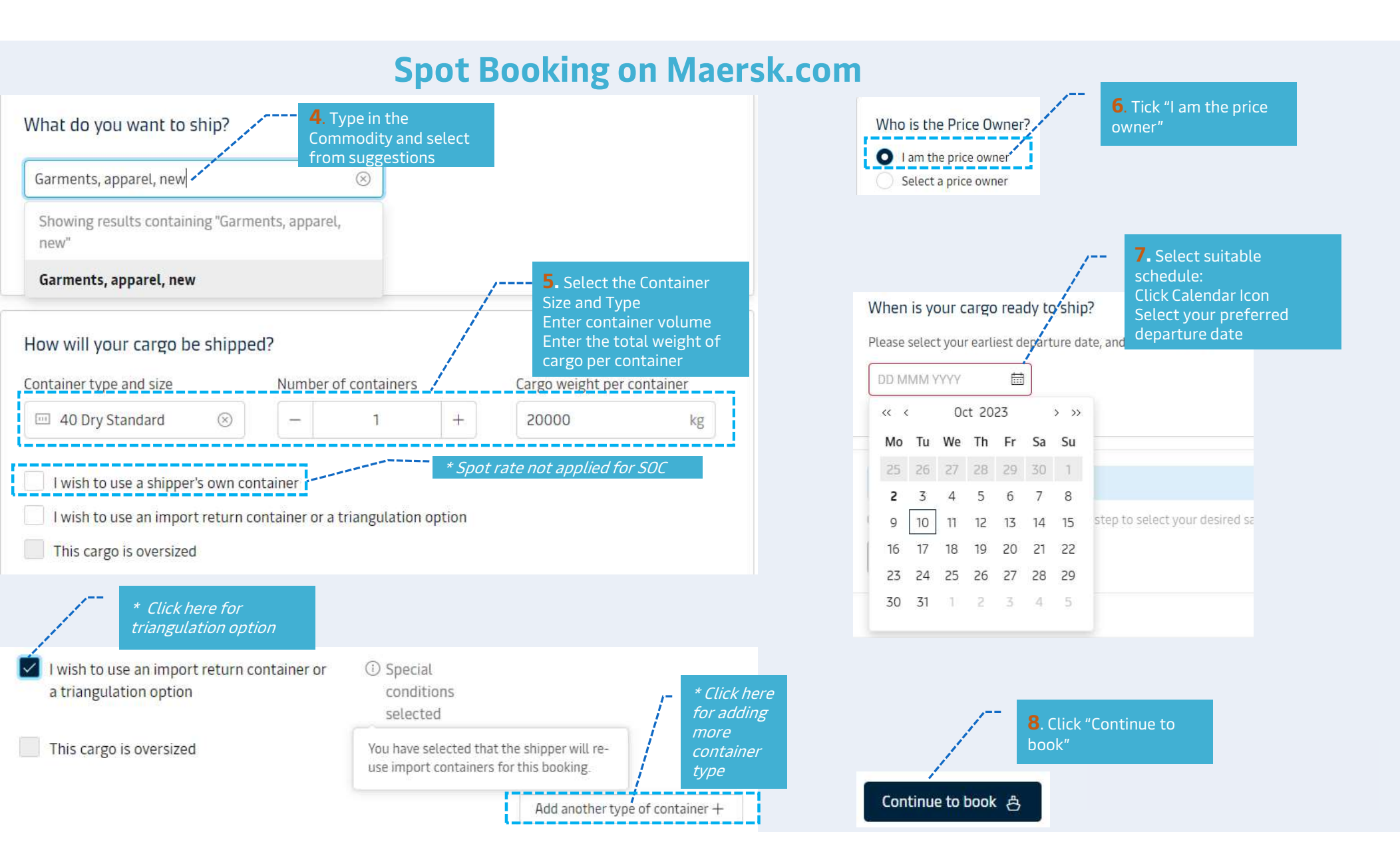

# Select sailing

### Ho Chi Minh City (Ho Chi Minh), Vietnam → Los Angeles (California), United States

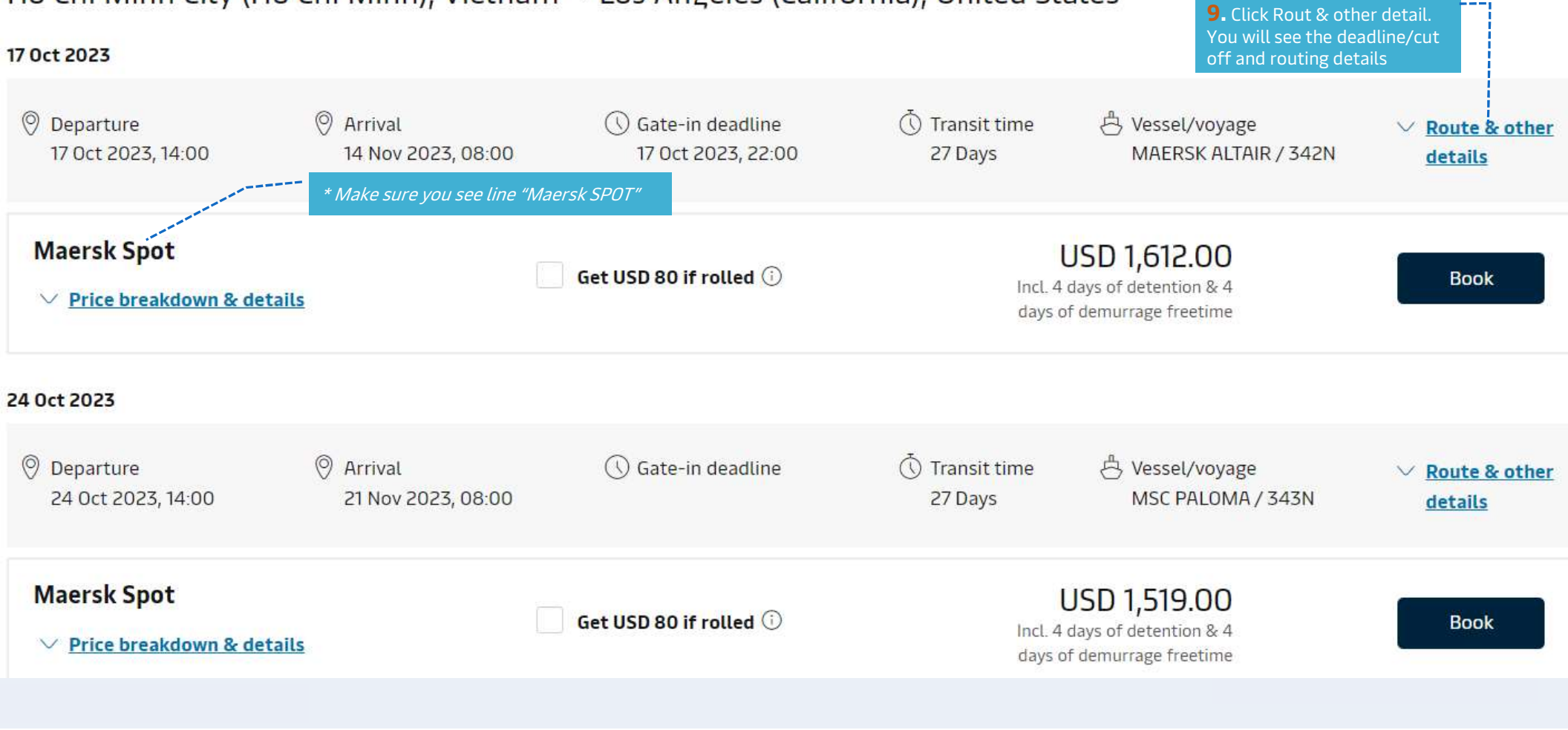

Select sailing

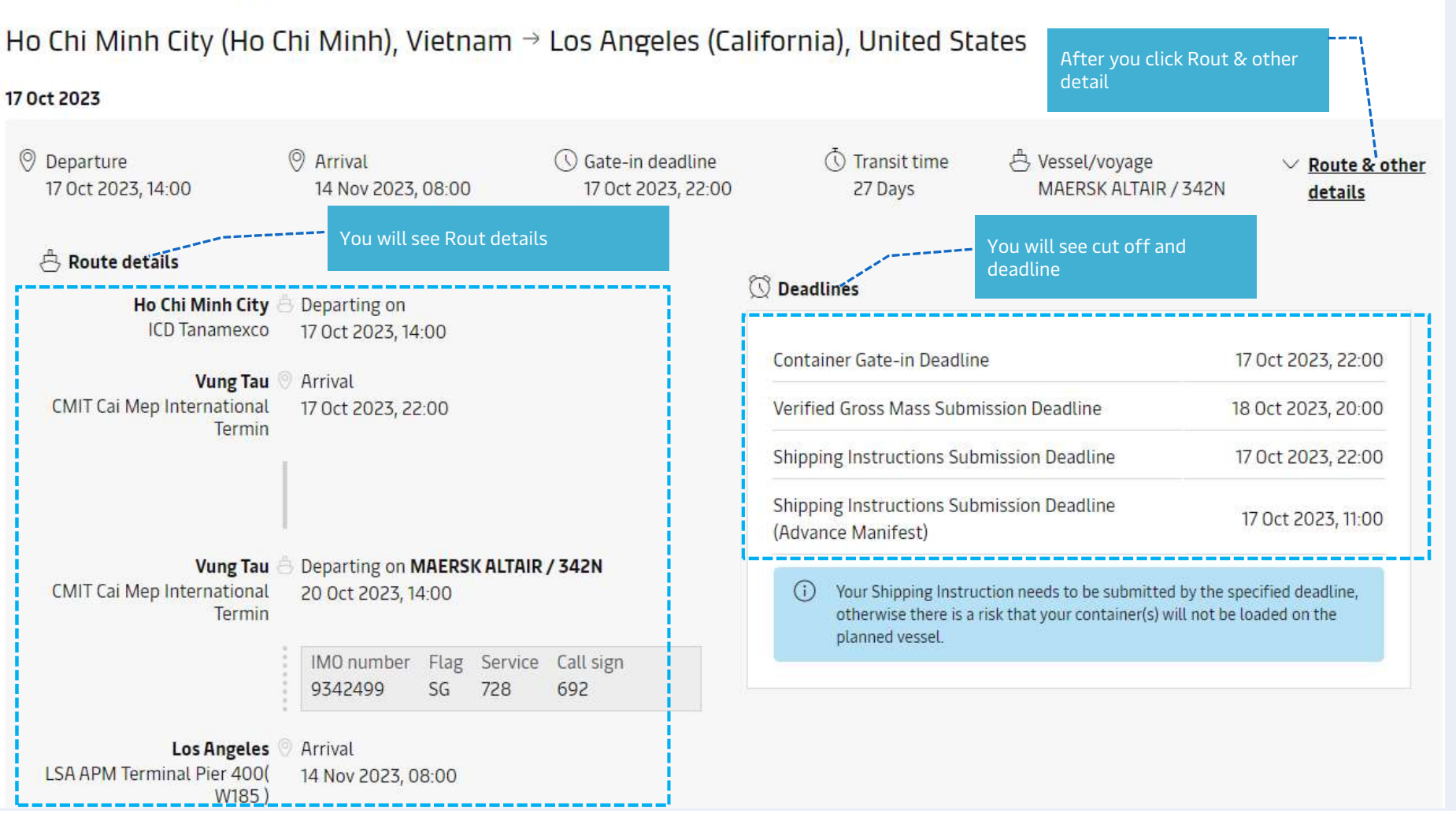

| Maersk Spot <u>Price breakdown &amp; details</u> * Click "Price breakdown & details to see                                                                                                    | Get USD 80 if rolled ①                                                                                                    |                                                        | USD 1,<br>Incl. 4 days of de<br>days of demurra        | 612.00<br>tention & 4<br>ge freetime | Book         |                                                                                |
|----------------------------------------------------------------------------------------------------|----------------------------------------------------------------------------------------------------|--------------------------------------------------------|--------------------------------------------------------|--------------------------------------|--------------|--------------------------------------------------------------------------------|
| term & condition; Spot price details         Terms and conditions apply Condition         • Fixed price at booking         • Loading Guarantee         • Changes and cancellations possible for a fee         Breakdown       Maersk Spot fees         Export         Click "Breakdown" to see change | Term &       Opt-in to Rollable ar         Select the Rollable or       may be rolled but on         More details C <sup>3</sup> More details C <sup>3</sup> D&D fees       Import D&D fees         te details       Import D&D fees | nd get USD 80 refur<br>ption above and get<br>ly once. | nded if your shipment get:<br>t automatic compensation | s rolled<br>. Your shipment          |              | Tick if you want to get compensation if rolled Rolling optional & compensation |
| Freight charges                                                                                                    | Basis                                                                                                    | Quantity                                               | Currency                                               | Unit price                           | Total price  |                                                                                |
| Basic Ocean Freight                                                                                                    | Container                                                                                                    | 1                                                      | USD                                                    | 1112                                 | 1112         |                                                                                |
| Environmental Fuel Fee                                                                                                    | Container                                                                                                    | 1                                                      | USD                                                    | 238                                  | 238          |                                                                                |
| Low Sulphur Surcharge                                                                                                    | Container                                                                                                    | 1                                                      | USD                                                    | 17                                   | 17           |                                                                                |
| Origin charges                                                                                                    | Basis                                                                                                    | Quantity                                               | Currency                                               | Unit price                           | Total price  |                                                                                |
| Export Service                                                                                                    | Container                                                                                                    | 1                                                      | VND                                                    | 200000                               | 200000       |                                                                                |
| Terminal Handling Service - Origin                                                                                                    | Container                                                                                                    | 1                                                      | VND                                                    | 4450000                              | 4450000      |                                                                                |
| Documentation Fee Origin                                                                                                    | Bill of Lading                                                                                                    | 1                                                      | VND                                                    | 950000                               | 950000       |                                                                                |
| Destination charges                                                                                                    | Basis                                                                                                    | Quantity                                               | Currency                                               | Unit price                           | Total price  |                                                                                |
| Container Protect Unlimited                                                                                                    | Container                                                                                                    | 1                                                      | USD                                                    | 15                                   | 15           |                                                                                |
| Total price                                                                                                    |                                                                                                    |                                                        |                                                        |                                      | USD 1,612.00 |                                                                                |

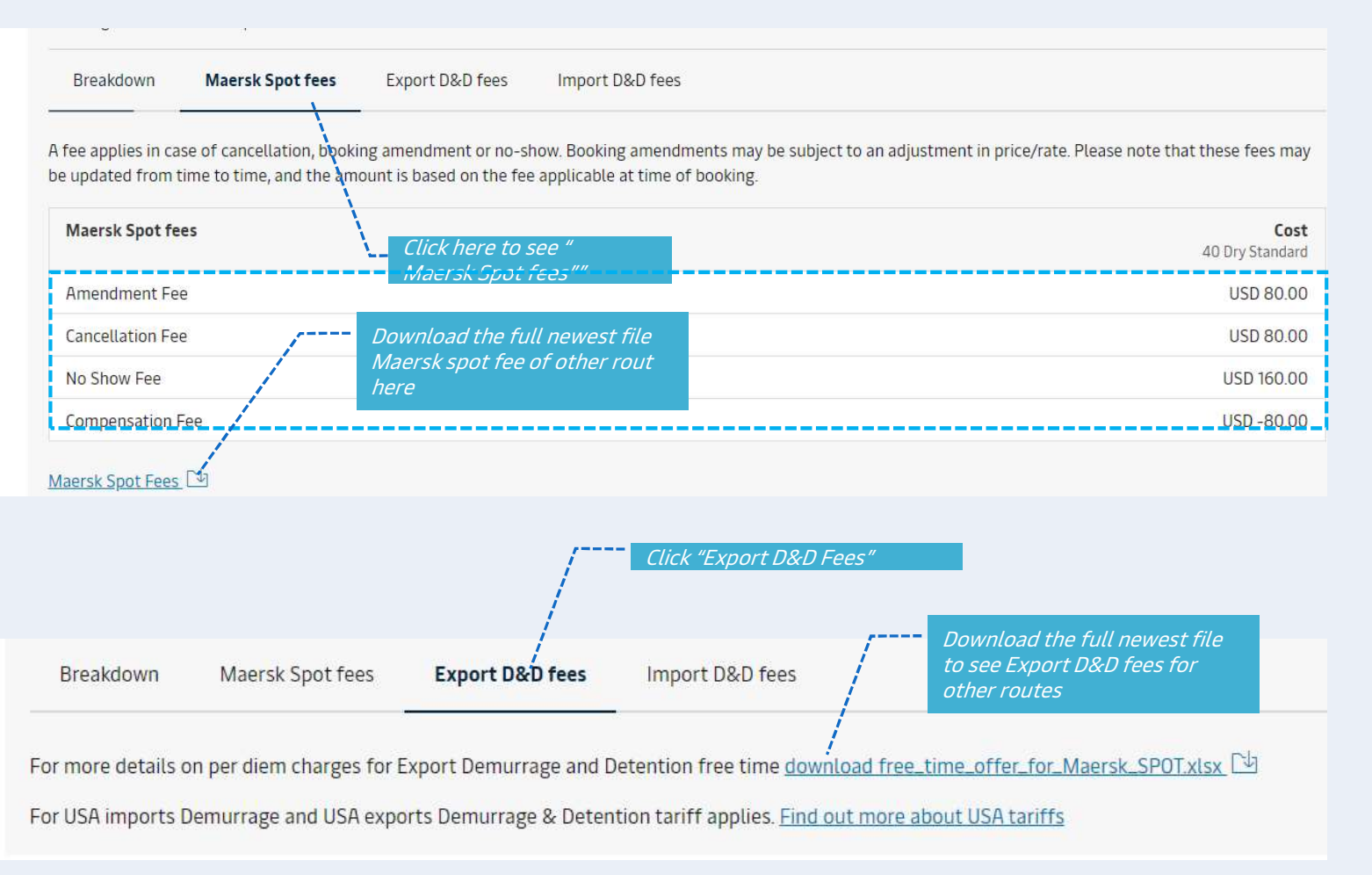

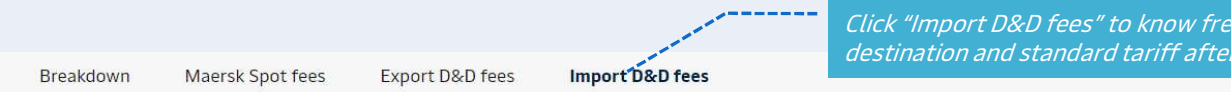

The table below shows our standard Demurrage and Detention offer. You can buy additional demurrage freetime and detention or combined Demurrage & Detention freetime on the next page under Recommended Services. Read more

|                                          | <b>Validity period</b><br>Day | <b>Cost pe</b><br>40 I                  | <b>Cost per day (USD)</b><br>40 Dry Standard |  |
|------------------------------------------|-------------------------------|-----------------------------------------|----------------------------------------------|--|
|                                          | 1 - 4                         |                                         | Free                                         |  |
| ◎ Los Angeles, United States             | 5 - 8                         |                                         | 155.00                                       |  |
| Import Detention starts at gate-out full | 9 - 12                        |                                         | 205.00                                       |  |
|                                          | 13 +                          |                                         | 235.00                                       |  |
|                                          | 1 - 4                         |                                         | Free                                         |  |
| ◎ Los Angeles, United States             | 5-8                           | Download the full newest file to        | 260.00                                       |  |
| Import Demurrage starts at discharge     | 9 - 13                        | see Import D&D fees for other<br>routes | 305.00                                       |  |
|                                          | 14 +                          |                                         | 350.00                                       |  |

For more details on per diem charges for Export Demurrage and Detention free time <u>download free time\_offer\_for\_Maersk\_SPOT.xlsx</u> 🕑

For USA imports Demurrage and USA exports Demurrage & Detention tariff applies. Find out more about USA tariffs

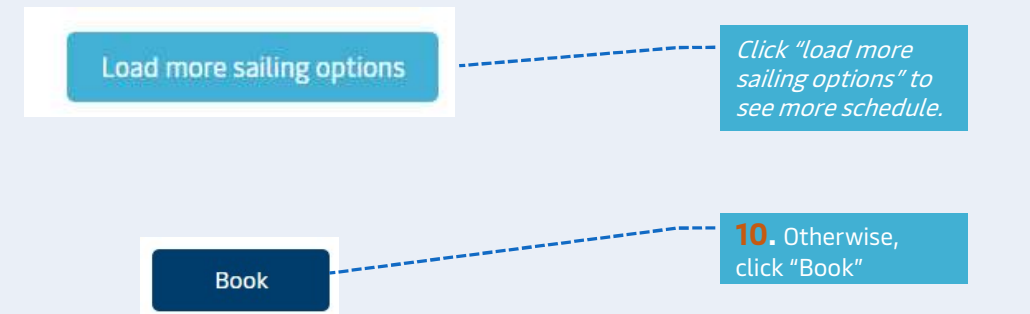

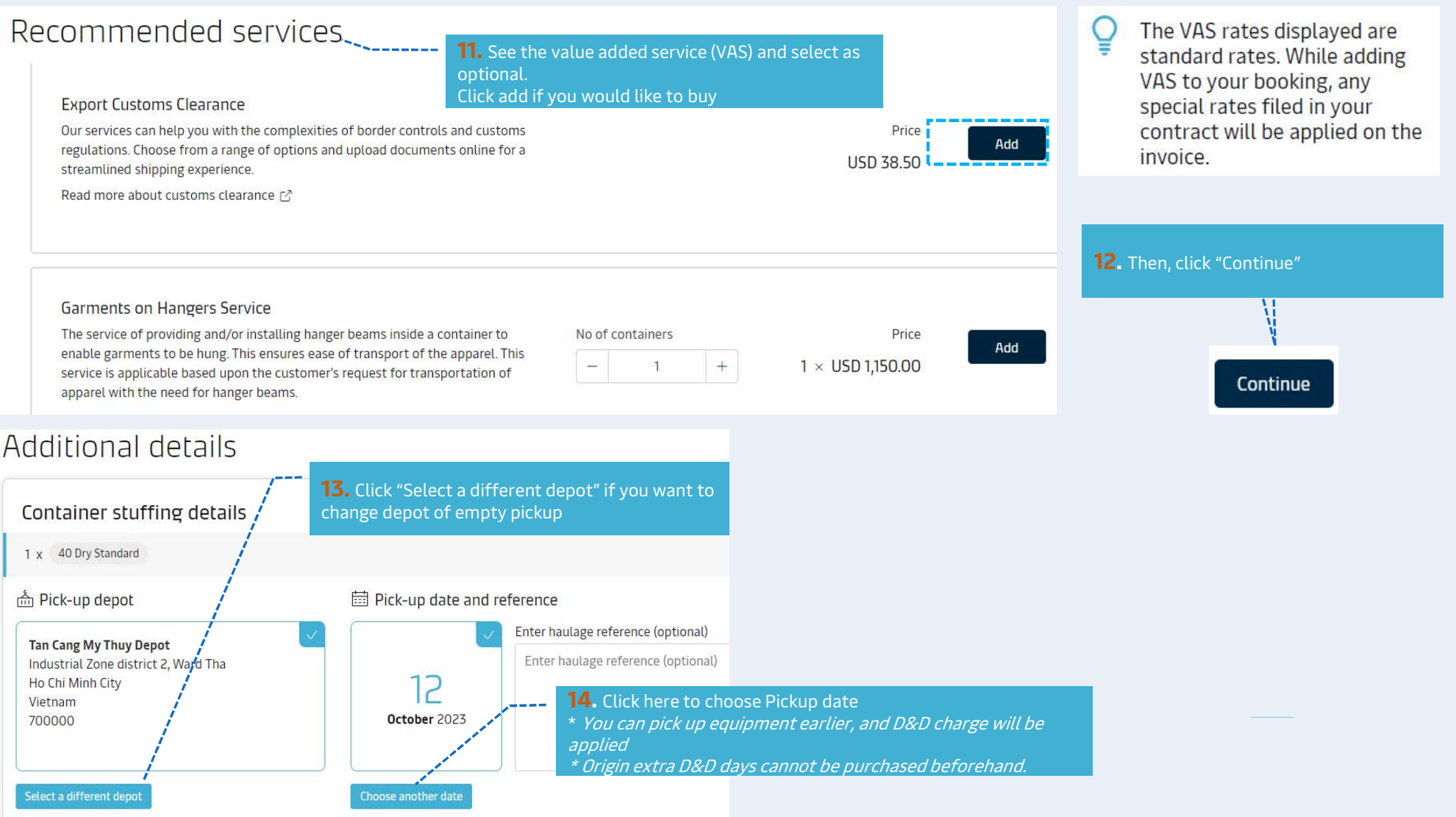

#### For FMC shipment only - please declare below

### Booking customer status

Please declare the capacity in which you are placing this booking by selecting one of the following options.

| Price Owner<br>Please select this box if you are either the legal<br>shipper as the OWNER of the CARGO, or an NVOCC | Agent<br>Booking as an agent acting on behalf of the Price<br>Owner.                                                                                                    | Letter of Authority (LOA) to<br>use FMC license must be sent<br>to Maersk (via an auto mail)<br>for checking before FMC<br>booking is released. |  |  |
|----------------------------------------------------------------------------------------------------|----------------------------------------------------------------------------------------------------|----------------------------------------------------------------------------------------------------|--|--|
| Price owner status<br>Please declare the status of the Price Owner of this booki                                    | If this is your first booking on Maersk Spot as an Agent<br>acting on behalf of the Price Owner, please submit your<br>Letter of Authority "LOA" using this template within 48<br>hours of submitting this booking, otherwise your booking<br>will be cancelled.<br>Letter of Authority template [2]<br>ng by selecting one of the following options. | <b>15.</b> Click here to download the Letter<br>of Authorization (LOA) template.                                                                |  |  |
| Cargo owner<br>The Price Owner has or will have legal title to the<br>goods.                                        | NVOCC<br>The Price Owner is a NVOCC (Non Vessel Operating<br>Common Carrier).<br>NVOCC (optional)                                                                                                    | Booked By<br>Company ABC Limited<br>Show details ~<br>• Optional parties<br>Paviaw booking                                                      |  |  |

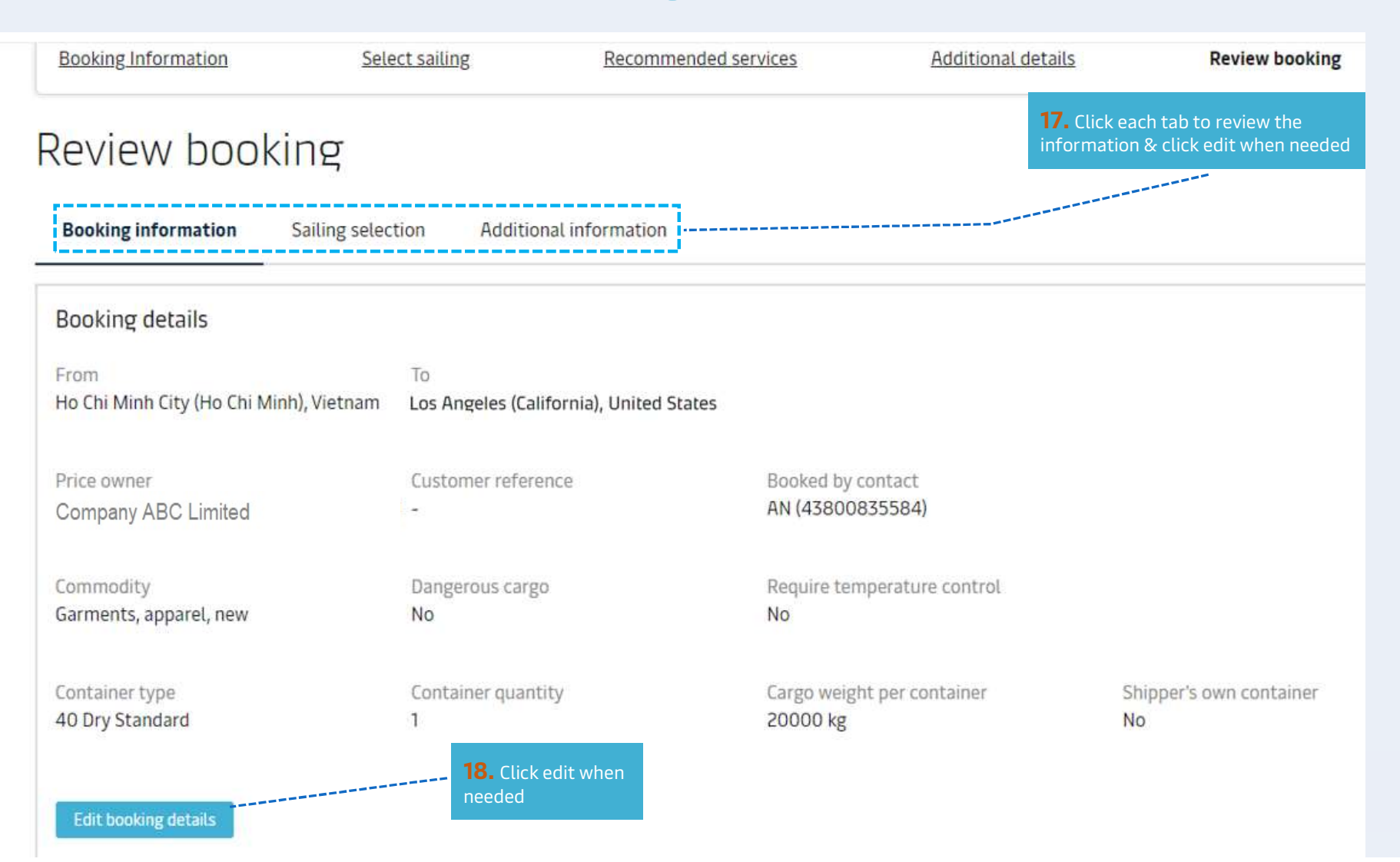

#### Notification preferences

Booking confirmation will be sent as per your communication preferences registered with us. If you want us to send booking confirmation to any additional addresses, please specify by checking the tick-box below and adding the relevant email address.

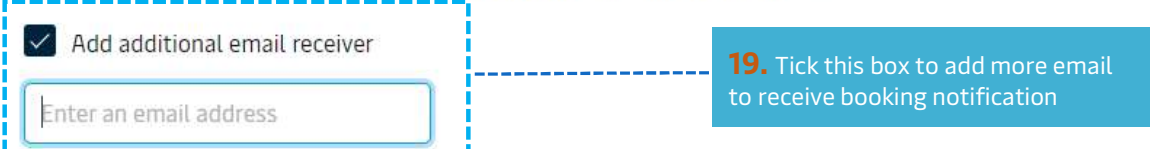

#### Terms & Conditions

Thank you for choosing to book with us. By clicking the "Submit Booking" button below, you agree to the following terms and conditions, and make the following representations concerning the Goods.

#### Maersk Spot terms and conditions

Your booking is subject to the <u>Maersk Spot Booking Terms</u> 2. Please note that your booking is for a specific departure date. Any amendments to or cancellation of a confirmed booking is subject to a fee. See how cancellations and amendments work.

#### Cargo confirmation

Without prejudice to all the Carrier's rights under the terms of carriage 🖸 , we hereby confirm that:

- The Goods in this booking are NOT classified as Dangerous Goods as per the "International Maritime Dangerous Goods (IMDG) Code".
- The Goods in this booking are safe for carriage by sea and packed in accordance with the CTU Code.
- We have understood that the Carrier shall be entitled, but under no obligation, to open and/or scan any package or Container at any time and to inspect the contents.

By clicking submit booking you agree that the terms and conditions 🗹 will govern your booking.

I have read and accept all the terms and conditions of this booking------ **20.** Read the "terms and conditions" and tick box to confirm

Submit booking

**21.** Click "Submit booking"